[Maruzen eBook Library]

■ 購入している(本文が読める)電子書籍の一覧を表示する手順

「購読契約しているタイトルから検索」にチェックが入っていることを確認し、(検索窓に は何も入力しないで)検索ボタンをクリックすると、購入している(本文が読める)電子書籍 の一覧が表示されます。

## ■ 電子書籍を検索する際に、購入しているもののみ表示させる手順

「購読契約しているタイトルから検索」にチェックが入っていることを確認し、検索窓に検 索したい書名・キーワード等を入力→検索ボタンをクリックしてください。

| 簡易検索                                                                         | 詳細検索 | コード検索 | ▶新著一覧▶購読一覧▶おすすめ本 | <b>8</b> |
|------------------------------------------------------------------------------|------|-------|------------------|----------|
| 検索       全てのタイトルから検索         種別       ✓ 全てのコンテンツ       PDF       読上       動画 |      |       |                  |          |
| Q検索 新規購入順(降順) ✓ 並替                                                           |      |       |                  |          |

■ 購入していないものも含め、全ての電子書籍を表示させる手順

「詳細検索」として画面を切り替え、「未購入」にもチェックを追加→表示順「新規購入順」 を他の順番に変更して検索してください。

| <ul> <li>簡易検索</li> <li>検索</li> <li>全ての</li> <li>種別</li> <li>全ての</li> </ul> | 詳細検索     コード検索       タイトルから検索          ・         ・         ・ |  |  |  |
|----------------------------------------------------------------------------|--------------------------------------------------------------|--|--|--|
|                                                                            |                                                              |  |  |  |
| その他 🔻                                                                      | 購入状況 □未購入 ✔ 試読 ✔ 購入済 ※チェックした状況いずれかを含む                        |  |  |  |
| 表示順                                                                        | 新規購入順(降順)                                                    |  |  |  |
| 検索 検索条f                                                                    | ראד איז איז איז איז איז איז איז איז איז איז                  |  |  |  |

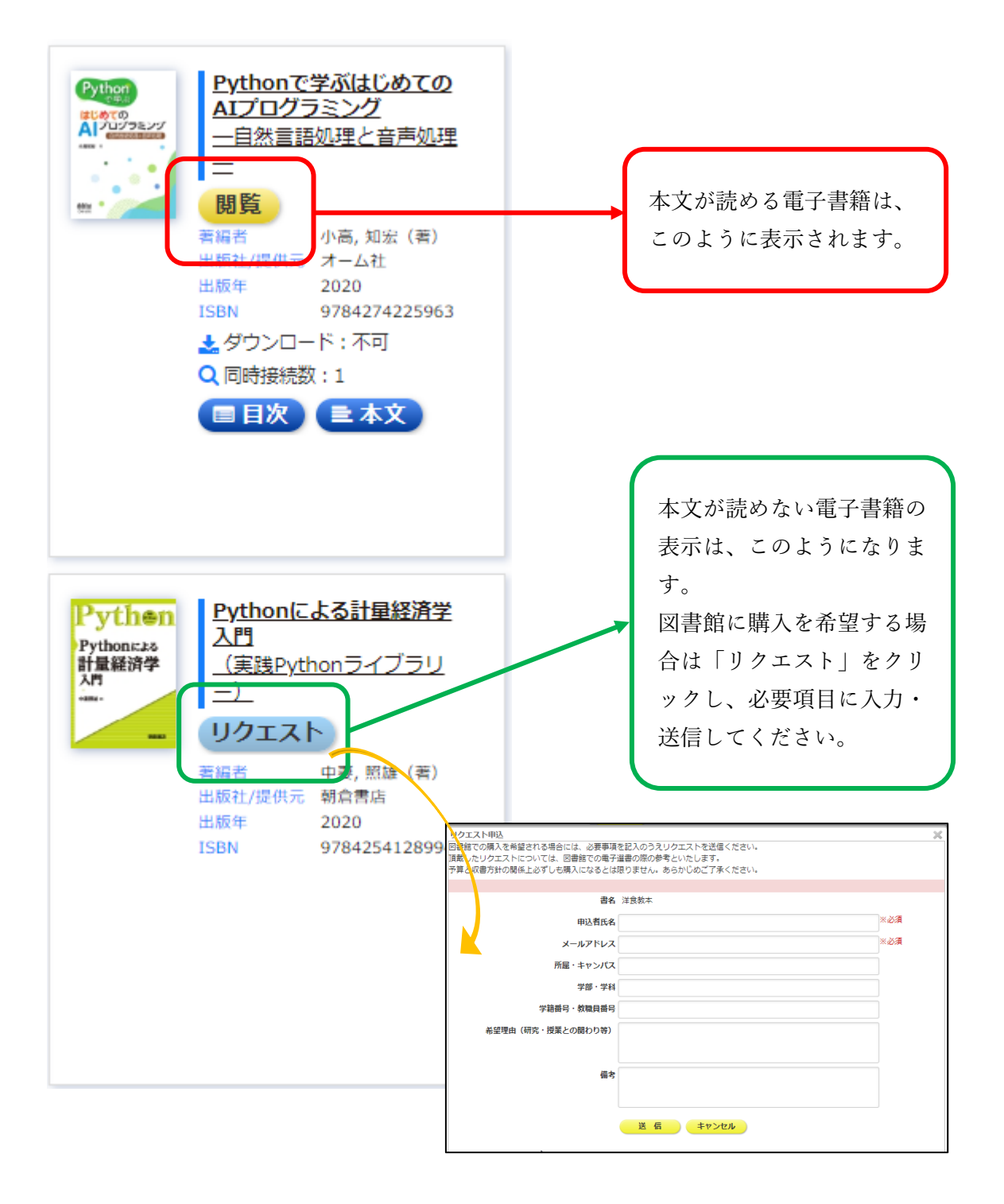